教科書の検索方法

## 例:平成8年度に使用された東京書籍の小学校4年生国語教科書(上巻)を検索する場合

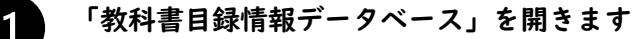

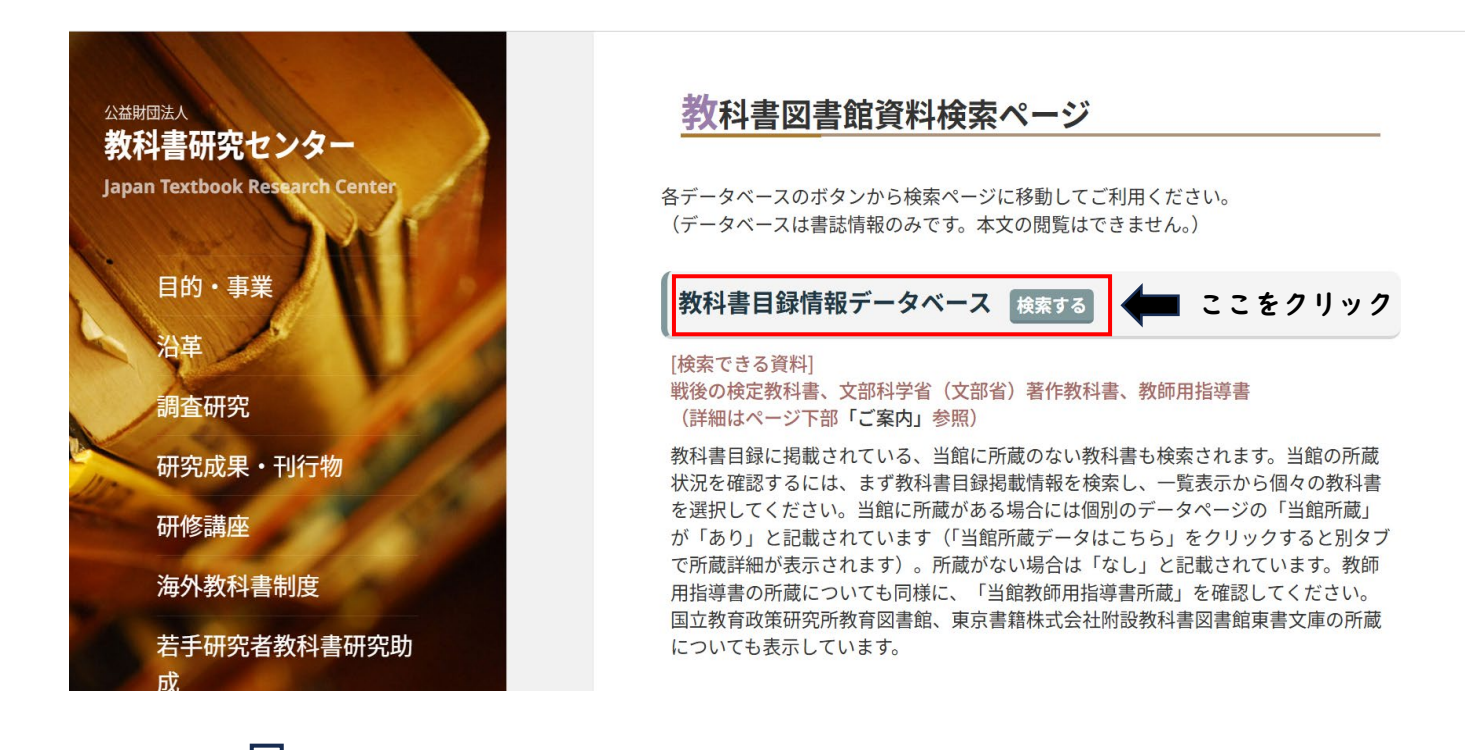

Ł

検索に必要な情報を入力し、下部の検索ボタンをクリックします

| 公益財団法人教科書研究センター附属教科書図書館<br>教科書目録情報データベース                                  |                                                                                                    | 文字サイズ:小中大                                                                               |
|---------------------------------------------------------------------------|----------------------------------------------------------------------------------------------------|-----------------------------------------------------------------------------------------|
| -<br>[ <u>(公財)教科書研究センター</u> ] [ <u>教科書図書館</u> ] [項目データ詳細] [ <u>地</u>      | 素時のご注意] [発行会社一覧] [ヘルプ]                                                                                                    | 他のデータベースはこちら 🗸 更新日: 2023年10月07日                                                         |
| O TOP ○<br>◆ 读 秦<br>□特別支援学校                                               | 【ご利用の手引き】<br>《高等学校「地理」種目番号(分類番号)の変更について》<br>令和4年度からの高等学校教科・種目追加に伴い「地理」の種目番号(分類番号2段目)を変更しました。250, 260<br>資料分類ラベル、データともに変更が終了しておりますが、リンク切れ等不具合がありましたらご連絡ください。                                        | ↑<br>, 270番台→270番台に統一となりましたのでご注意ください。                                                   |
| - 特別支援学校種類: AND OR 学校                                                     | 種別や教科(種目)を選択します<br>「脳電影師用指導書所蔵」、「当電影料書<br>ータが表示されます。只今システム変更中の                                                                                                    | ィルムあり)の所蔵データ、その教科書の教師用指導書データお<br>関連資料所蔵」各々に「あり」と表示されているものは、項目欄<br>ため一部リンク表示されないものもあります。 |
| - 学校> 数料/種目: (AND OR )<br>1小学校<br>1[国語]<br>1(国語)                          | <ul> <li>・ 複数キーワードはスペースで区切って入力してください。</li> <li>・ 検索は果一気の下股の表示方法で簡易表示と詳細表示を切替えできます。</li> <li>・ ブラウザの「戻る」「進む」ボタンはご利用いただけません。画面内に表示されたボタンをご利用ください。</li> <li>・ システムの操作方法については、ヘルプを参照してください。</li> </ul> |                                                                                         |
| 発行者番号 発行                                                                  | 者名を選択します(わからない場合は空欄でも検索できます<br>                                                                                                    | r) .                                                                                    |
| <ul> <li>発行者番号 略称,発行者名: AND OR</li> <li>2.東京書籍</li> <li>2.東京書籍</li> </ul> | → 「ご置しています。<br>→ (1) 「教科書目録」に記載がない場合でも、他の資料などにより補えるデータは[]を付して記しています。<br>* 各項目データの詳細(こついては、上部リンク「項目データ詳細」をご参照ください。                                                                                  |                                                                                         |
| 使用学年: AND OR V                                                            | *なお、このデータは「教科書目録」の記載に基づいていますので、現物の教科書と書名等の表記が異なる場合があ<br>«項目データの表示について»                                                                                                    | りますのでご注意ください。                                                                           |

# (下ヘスクロール)

| 公益財団法人教科書研究センター附属教科書図書館<br>教科書目録情報データベース                                                                                                    |                                                                                                    | 文字サイズ:小中大                                                                                                    |
|----------------------------------------------------------------------------------------------------|----------------------------------------------------------------------------------------------------|----------------------------------------------------------------------------------------------------|
|                                                                                                    | 7詳細] [檢索時のご注意] [発行会社一覧] [ヘルプ]                                                                                                    | 他のデータペースはこちら 🗸 更新日: 2023年10月07日                                                                                                    |
| О ТОР                                                                                                    | <ul> <li>【ご利用の手引き】</li> </ul>                                                                                                    |                                                                                                    |
| ◆ 検 売<br>(使 月)<br>番作者: ▲ND OR (前)                                                                                                    | 用年度を入力します<br>前後に数年分の幅をもたせたほうが確実に検索できます                                                                                                    | 50,260,270番台→270番台に統一となりましたのでご注意ください。<br>さい。<br>・<br>・<br>イクロフィルムあり)の所蔵データ、その飲料書の教師用指導書データお<br>通数料書開進資料所満 3名々に「あり」と表示されているものは、項目欄<br>、変更中のため一部リング表示されないものあります。 |
| 使用年度(和)       平成、[10]年         平成、[8]年~(平成、[10]年         使用年度(西)         一年~       年         当館所蔵       -         ○あり       -         フリーワード:       AND OR         「検索ボタン       資字あいまい検索概         ● 検索       クリア | ・ 彼女キーワードはスペースで区切って入力してください。<br>・ 彼女キーワードはスペースで区切って入力してください。<br>・ 埃索は用一覧の下股の赤示方法で簡易表示と詳細表示なU着えできます。<br>・ ブラウザの「反易」「雄切」ポタンはご利用いただけません。画面内に表示されたボタンをご<br>・ システムの操作方法については、ヘルブを参照してください。<br>ペデータについて»<br>「教科書目録」から抽出したデータについては、原則として「教科書目録」の記載通りに登録して<br>・ 人名以外の日漢字は新達字に直しています。新漢字のない場合は言読みを片仮名表記に直<br>・ コ 「S以外の人名漢字に推算字に直しています。新漢字のない場合は言読みを片仮名表記に直<br>・ コ 「S以外の人名漢字に描しています。<br>・ コ 「S以外の人名漢字に描しています。<br>・ コ 「S以外の人名漢字に描しています。<br>・ コ 「SU外の人名漢字に描しています。<br>・ コ 「SU外の人名漢字に描しています。<br>・ この、<br>・ マロップな<br>・ コ 「SU外の人名漢字に描しています。<br>・ この、<br>・ この、<br>・ この、<br>・ この、<br>・ この、<br>・ この、<br>・ この、<br>・ つり、<br>・ この、<br>・ この、<br>・ こい、<br>・ こい、<br>・ この、<br>・ この、<br>・ この、<br>・ この、<br>・ この、<br>・ この、<br>・ この、<br>・ この、<br>・ この、<br>・ この、<br>・ この、<br>・ この、<br>・ この、<br>・ この、<br>・ この、<br>・ この、<br>・ この、<br>・ 、 この、<br>・ この、<br>・ この、<br>・ この、<br>・ この、<br>・ この、<br>・ この、<br>・ この、<br>・ この、<br>・ この 、<br>・ この、<br>・ この、<br>・ この この 、<br>・ この 、<br>・ この 。<br>・ この 、<br>・ この 、<br>・ この 。<br>・ この 、<br>・ この 、<br>・ 、<br>・ 、<br>・ 、<br>・ 、<br>・ 、<br>・ 、<br>・ 、<br>・ | 2利用ください。<br>こいますが、以下の例外があります。<br>通し、[ ]を付して記しています。<br>こ記しています。<br>2が異なる場合がありますのでご注意ください。                                                                       |

 $\sqrt{1}$ 

3

# 表示された検索結果の一覧から該当する資料をクリックします

| 公益財団法人教科書研究センター附属教科書図書館<br>教科書目録情報データベース    |             |            | (検索結果の     | の件数が多い場合       | は次の  | ページもご覧ください             | <i>.</i> `) | ズ:小中大               |  |  |  |
|---------------------------------------------|-------------|------------|------------|----------------|------|------------------------|-------------|---------------------|--|--|--|
| -<br>[ (公財)教科書研究センター] [教科書図書館] [項目データ詳細] [核 | 検索時のご注意] [発 | 行会社一覧]     |            |                |      |                        |             | 更新日: 2023年10月07日    |  |  |  |
| О ТОР                                       | 14 <4 1x    |            |            |                |      | 並び順                    | : 使用年度      | 〈西暦〉 🗸 昇順 隆順        |  |  |  |
| → 検 秦                                       | 学校種類 種目     | 教科書記号 番号   | 発行者番号 略称   | 書名             | 使用学年 | 使用年度(和暦 西暦)            | 当館所蔵        | 当館分類番号              |  |  |  |
| 学校種類                                        | 小学校 国語      | 国語   115   | 2 東書       | 新編 あたらしいこくご 一上 | 1    | 平成8年~平成11年   1996~1999 | あり          | A002   111   H07/08 |  |  |  |
|                                             | 小学校 国語      | 国語   116   | 2 東書       | 新編 あたらしいこくご    |      | mast marktings 1000    |             | Luncie              |  |  |  |
| <ul> <li>□ 中学校</li> <li>□ 高等学校</li> </ul>   | 小学校 国語      | 国語   215   | 2 東書       | 新編新しい国語二上      | 去结里  | の一覧から該当する              | 资料之         | をクリック               |  |  |  |
| □ 特別支援学校                                    | 小学校 国語      | 国語   216   | 2 東書       | 新編新しい国語二下      |      |                        |             |                     |  |  |  |
|                                             | 小学校 国語      | 国語 315     | 2 東書       | 新編 新しい国語 三上    | 3    | 下成11年   1996~1999      | あり          | A002   113   H07/08 |  |  |  |
|                                             | 小学校 国語      | 国語 316     | 2 東書       | 新編 新しい国語 三下    |      | 平成8年~平成11年   1996~1999 | あり          | A002   113   H07/08 |  |  |  |
|                                             | 小学校   国語    | 国語 415     | 2   東書     | 新編 新しい国語 四上    | 4    | 平成8年~平成11年 1996~1999   | あり          | A002   114   H07/08 |  |  |  |
| 学校>教科/種目: AND OR                            | 小学校 国語      | 国語   515   | 2 東書       | 新編 新しい国語 五上    | 5    | 平成8年~平成11年   1996~1999 | あり          | A002   115   H07/08 |  |  |  |
| <b></b>                                     | 小学校 国語      | 国語   516   | 2 東書       | 新編 新しい国語 五下    | 5    | 平成8年~平成11年   1996~1999 | あり          | A002   115   H07/08 |  |  |  |
|                                             | 小学校 国語      | 国語   615   | 2 東書       | 新編 新しい国語 六上    | 6    | 平成8年~平成11年   1996~1999 | あり          | A002   116   H07/08 |  |  |  |
|                                             | 小学校 国語      | 国語   616   | 2 東書       | 新編 新しい国語 六下    | 6    | 平成8年~平成11年   1996~1999 | あり          | A002   116   H07/08 |  |  |  |
| 発行者番号                                       | 小学校 国語      | 国語   416   | 2 東書       | 新編 新しい国語 四下    | 4    | 平成8年~平成11年   1996~1999 | あり          | A002   114   H07/08 |  |  |  |
|                                             |             |            |            |                |      |                        |             |                     |  |  |  |
| ─ 発行者番号 略称 発行者名 : AND OR                    |             |            |            |                |      |                        |             |                     |  |  |  |
| 2_東京書籍     ▼       2_東京書籍     ▼             | 表示方法:       | 表示 詳細表示 表示 | ₹件数: 20件 🗸 |                |      |                        |             | 1 - 12 件目 / 12 件    |  |  |  |

 $\overline{\mathbf{U}}$ 

「当館所蔵」の項目を確認します

Δ

#### 文字サイズ:小中大 公益財団法人教科書研究センター附属教科書図書館 教科書目録情報データベース -[ (公財)教科書研究センター] [教科書図書館] [教科書目録情報データベース TOP] [項目データ詳細] [検索時のご注意] [発行会社一覧] [ヘルプ] 学校種類|教科|種目 小学校|国語|国語 発行者番号 | 略称 | 発行者名 2|東書|東京書籍株式会社 使用学年 4 国語|415 教科書記号|番号 新編 新しい国語 四上 書 名 著作者 山口 明穂, ほか32名 教科書種別 [墨字] 判型|ページ数|定価・予定定価(円) A 5 | 136 | 266 検定済年·著作年(和暦|西暦) 平成07年 | 1995 当館所蔵ありの場合は詳細なデータを確認できます(「こちら」をクリック) 教科書目録出版年(和暦|西暦) 平成07年 | 1995 教科書目録掲載ページ 2 平成8年~平成11年 | 1996~1999 使用年度(和暦|西暦) 当館所蔵 あり [当館所蔵データは<u>こちら</u>] 当館分類番号 A002 | 114 | H07/08 あり 教育図書館(国研)所蔵 東書文庫(東京書籍)所蔵 あり 当館教師用指導書所蔵 あり [当館教師用指導書データは<u>こちら</u>]

 $\hat{\mathcal{V}}$ 

# 複数のデータが表示される場合は「正本」を選択してください

#### 文字サイズ:小中大 公益財団法人教科書研究センター附属教科書図書館 所蔵教科書データベース [(公財)教科書研究センター] [教科書図書館] [教科書目録情報データベース TOP] <u>« ウィンドウを閉じる »</u> O TOP 0 I4 <4 1 × >> >1 並び順: 教科書記号|番号 - 検索 数科志記号|勝号 国語 | 415 書名 新編 新しい国語 四上 資料種別 図書(黒字) 所蔵資料発行年月(和原|西原) 平成08年02月 | 1996.02 正副種別 正本 分類番号 A002 | 114 | H7/8 配架場所 旧数料書 目録レコード番号 119950019 フリーワード : AND OR 119950019 教科書記号|番号 国語|415 書名 新編 新しい国語 四上 資料種別 図書(墨字) 所蔵資料発行年月(和暦|西暦) 平成08年02月 種別 副本a 分類番号 -分類番号 : AND OR -A002 | 114 | H7/8副 配架場所 1階書庫 目録レコード番号 119950019 -PDFファイル番号 : AND OR 複数冊所蔵している場合は一覧が表示されます(「正本」をクリック) ● 検索 クリア 表示件数: 20件 🗸 1-2件目/2件

 $\overline{\mathbb{Q}}$ 

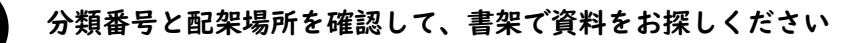

| 公益財団法人教科書研究センター附属教<br>所蔵教科書データベ           | 政科書図書館<br>一 <b>ス</b>                                             | 文字サイズ: 小 中 大                                                                                |
|-------------------------------------------|------------------------------------------------------------------|---------------------------------------------------------------------------------------------|
| [ <u>(公財)教科書研究センター</u> ][教科書]             | 図書館] [教科書目録情報データベー]                                              | < TOP] [ハレブ]                                                                                |
| 教科書記号 番号<br>書名<br>資料種別<br>所蔵資料発行年月(和暦 西暦) | 国語   415       新編 新しい国語 四上       図書(墨字)       平成08年02月   1996.02 | 分類番号と配架場所を控えておくとスムーズに探すことができます<br>(書庫の資料は出庫依頼書の記入が必要になります)                                  |
| 正副種別                                      | 正本                                                               |                                                                                             |
| 分類番号<br>配架場所<br>受入登録番号                    | A002   114   H7/8<br>旧教科書<br>11000695                            |                                                                                             |
| 目録レコード番号                                  | 119950019                                                        |                                                                                             |
|                                           |                                                                  | へ EZ           A002             分類番号は資料の背ラベル         と同じ番号です           I14             H7/8 |

<検索のポイント>

f

6

- ・書名は一文字でも違うとヒットしません
- ・書名が不確かな場合は空欄にし、教科・発行者・使用年度等で検索した方が確実です ・教科書記号番号でも検索可能です(例:国語 | 415)

次ページから教師用指導書の検索方法を説明します

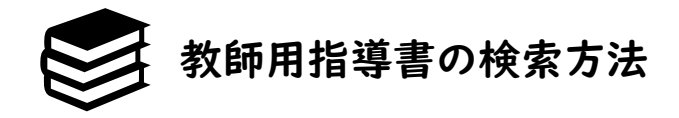

## 手順①~③までは教科書の検索方法と同じです

「教科書目録情報データベース」を開き、お探しの指導書に<u>対応する教科書</u>を検索します \*教師用指導書のみを検索するデータベースはありません

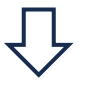

4

「当館教師用指導書所蔵」の項目を確認します

#### 文字サイズ:小中大 公益財団法人教科書研究センター附属教科書図書館 教科書目録情報データベース (<u>公財)教科書研究センター]</u>[教科書図書館][教科書目録情報データペース TOP][項目データ詳細][検索時のご注意][発行会社一覧] (へルプ] 使用学年 教科書記号|番号 国語 415 新編 新しい国語 四上 書 名 山口 明穂, ほか32名 著作者 教科書種別 [墨字] 判型|ページ数|定価・予定定価(円) A 5 | 136 | 266 **検定済年・著作年(和暦|西暦)** 平成07年 | 1995 教科書目録出版年(和暦|西暦) 平成07年 | 1995 教科書目録掲載ページ 2 平成8年~平成11年 | 1996~1999 使用年度(和暦|西暦) 当館指導書所蔵ありの場合は詳細なデータを確認できます(「こちら」をクリック) あり [当館所蔵データは<u>こちら</u>] 当館所蔵 A002 | 114 | H07/08 当館分類番号 あり 教育図書館 (国研) 所蔵 東書文庫 (東京書籍) 所蔵 あり あり 当館教師用指導書データは<u>こちら</u>] 当館教師用指導書所蔵 同一教科書情報あり なし 目録レコード番号 119950019

◎ 閉じる

 $\frac{1}{1}$ 

5

### 教師用指導書が複数冊のセットになっている場合はすべてのデータが表示されます

| 公益財団法人教科書研究センター附属教科<br>教師用指導書データベーン<br>[(公財)教料書研究センター][教科書図書館][数         | 料書図書館<br>ス<br>秋書目録情 | <b>宿</b><br>青報データベーン  | <u> TOP] [^/</u>                                                | レプ)                                                   |                                                                |                                                                     |                                                                           |                                                       | 一覧が                                                                     | いら閲覧                                                                                                    | したいも                                          | のをク                               | フリッ                       | 1    | 中 大<br>・<br>ウを閉じる » |
|--------------------------------------------------------------------------|---------------------|-----------------------|-----------------------------------------------------------------|-------------------------------------------------------|----------------------------------------------------------------|---------------------------------------------------------------------|---------------------------------------------------------------------------|-------------------------------------------------------|-------------------------------------------------------------------------|----------------------------------------------------------------------------------------------------|-----------------------------------------------|-----------------------------------|---------------------------|------|---------------------|
| О ТОР                                                                    |                     | <b>• 1</b>            | <b>P</b>                                                        |                                                       |                                                                |                                                                     |                                                                           |                                                       |                                                                         |                                                                                                    | L                                             | шола :                            | 学校種類                      | ~    | 别题 脑膜               |
| <ul> <li>         は索         <ul> <li>フリーワード: AND OR</li></ul></li></ul> | 学育学育                | 校種類 小学<br>(料種別 黒字<br> | 校 教科<br>分類番号     交 教科<br>分類番号     交 教科<br>分類番号     文 教科<br>分類番号 | 国語 書名<br>E2   A11<br>E1語 書名<br>E2   A114<br>E2   A114 | 5 新編 新<br>4   H7/8<br>5 新編 新<br>4   H7/8<br>5 新編 新<br>4   H7/8 | はい国語 四上 第<br>受入登録番号<br>そしい国語 四上 第<br>受入登録番号<br>そしい国語 四 教部<br>受入登録番号 | 大師用指導書 研究<br>文師用指導書 指述<br>21-000364<br>21-000377<br>時用指導書 指導<br>21-000383 | 21編 著作者<br>■ 目録レコー<br>単 目録レコード<br>単例編 著作者<br>■ 目録レコード | [東京書籍編]<br>下番号 11995<br>[東京書籍編]<br>番号 1199500<br>【 [東京書籍編<br>番号 1199500 | <ul> <li>契行者名</li> <li>50019</li> <li>契行者名</li> <li>119</li> <li>119</li> <li>119</li> <li>119 第行者名</li> <li>119 1195007</li> </ul> | <b>東京書籍株式会社</b><br>東京書籍株式会社<br>東京書籍株式会社<br>20 | 発行年           発行年           : 発行年 | [平8]<br>[平8] (<br>王] [平8] | 配架場所 | 旧指導書                |
|                                                                          | 表示                  | <b>示件数:</b> 20件       | ~                                                               |                                                       |                                                                |                                                                     |                                                                           |                                                       |                                                                         |                                                                                                    |                                               |                                   |                           | 1 -  | 3件目 / 3件            |

## 分類番号と配架場所を確認します

6

Ξ

| 公益財団法人教科書研究センター<br>教師用指導書データ  | 附属教科書図書館<br>ベース      |                                 | 文字サイズ: 小 中 大         |
|-------------------------------|----------------------|---------------------------------|----------------------|
| [ <u>(公財)教科書研究センター</u> ][教科書図 | ]書館] [教科書目録情報データベース. | TOP] [ヘルズ]                      | <u>« ウィンドウを閉じる »</u> |
|                               |                      |                                 | A                    |
| 学校種類                          | 小学校                  |                                 |                      |
| 教科                            | 王語                   |                                 |                      |
| 書名                            | 新編 新しい国語 四上 教師用指導    | 書 研究編                           |                      |
| 著作者                           | [東京書籍 編]             |                                 |                      |
| 発行者名                          | 東京書籍株式会社             |                                 |                      |
| 発行年                           | [平8]                 | 分類番号と配架場所を確認します                 |                      |
| 資料種別                          | 墨字                   |                                 |                      |
| ベージ数                          | 304p                 | (現行の指導書や書庫の資料は出庫依頼書の記入が必要になります) |                      |
| 判型                            | B5                   |                                 |                      |
| 価格                            | 6200円                |                                 |                      |
| 配架場所                          | 旧指導書                 |                                 |                      |
| 正副種別                          | 正本                   |                                 |                      |
| 分類番号                          | E2   A114   H7/8     |                                 |                      |
| 受入登録番号                        | 21-000364            |                                 |                      |
| 目録レコード番号                      | 119950019            |                                 |                      |
|                               |                      | <b>○ 戻る</b>                     |                      |

### 配架場所によっては出庫依頼書の記入が必要になります

「旧指導書」:書架で資料をお探しください(出庫依頼書は不要です)

「丨階書庫」:出庫依頼書による申込みが必要です

「事務室」:出庫依頼書による申込みが必要です \*現行の教師用指導書は複写不可